Chem 634, Advanced Organic Chemistry- Synthesis and Reactivity Prof. Joseph Fox **Chemical Database Searching- Handout 2** 

Introduction to Beilstein Commander

The purpose of this tutorial is to do a specific structure and a Substructure search on Beilstein 1. Open the Beilstein commander application, and click on the red crossfire button,.

|                              | Be           |                               |
|------------------------------|--------------|-------------------------------|
| Dø: Xat / S                  | ● ?Ւ?        | eilstein Commander - BC 🔤 빈 🗄 |
|                              |              |                               |
|                              |              |                               |
| EDS (Easy Data Search): Open | ) Structure: | Q Options Clear               |
|                              |              |                               |
|                              |              |                               |
| Query:                       |              |                               |
| Check Clear Help             |              |                               |
|                              |              |                               |
|                              |              |                               |
|                              |              |                               |
|                              |              |                               |
| Ready                        |              |                               |
|                              |              |                               |

2. Click on the Structure icon

3. This brings us to the structure editor window. We will begin by doing a specific structure search. Construct the structure below.

Note: In Beilstein, hydrogens are implied unless we include a "Free Site"- to be described soon.

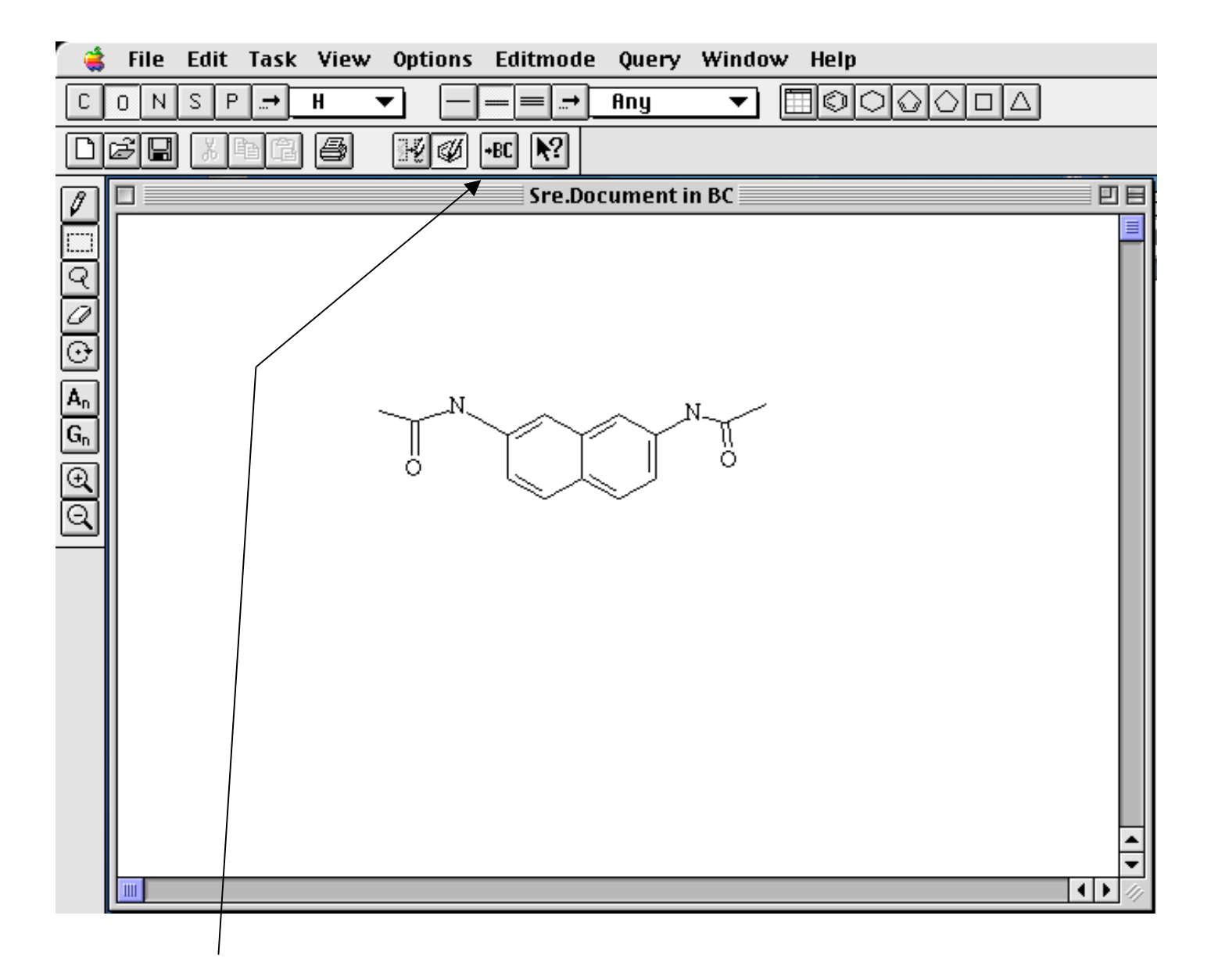

4. Return to the B commander window by pressing the BC icon

3. In the commander window, wait until the blue "Start Search" appears, and status is "idle"

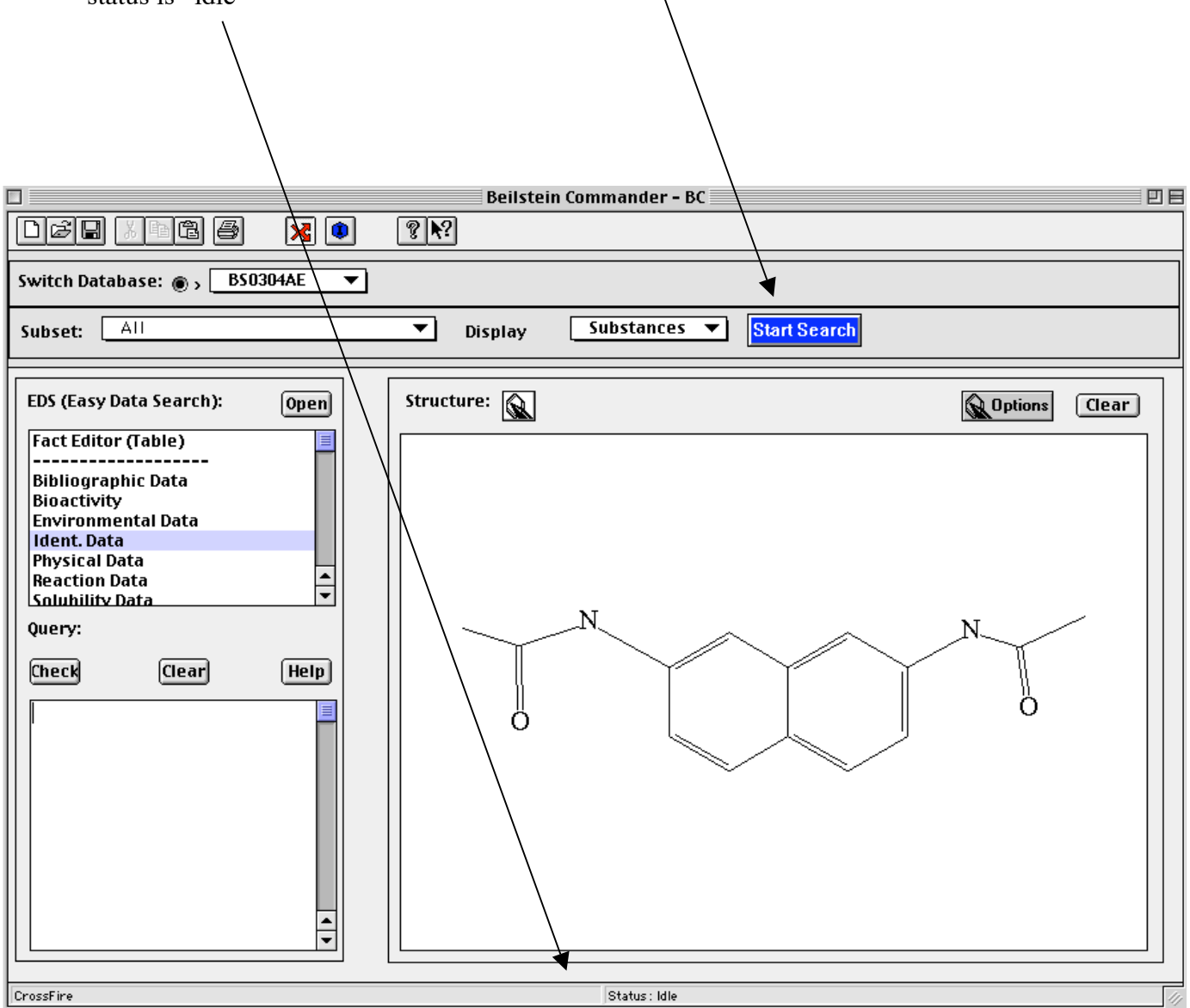

4. Press Start Search. In a moment, the following pop up appears. Click display hits

| Commande                                                                                             | er        |
|----------------------------------------------------------------------------------------------------|-----------|
| Query Result:<br>1 Substance from BS0304AE store<br>Server Messages:<br>CPU 0.46 sec<br>ELA 1.00 sec | ed in QO1 |
| (Display Hits)                                                                                       | Close     |

- 5. This brings up the display hits window. Under the "VIEW" pull down, make sure that "Include Structures" and "Include Field Availability" are selected.
- 6. Now, look at your hit set. Notice that Beilstein directly gives both reactions that produce your structure, and reactions of your structure. Go down to reaction #2 (which prepared your structure). Notice that we get links to all of the compounds referenced in the reaction. For example, you can link to all of the information for reactant 1 by clicking on "BRN2802481".

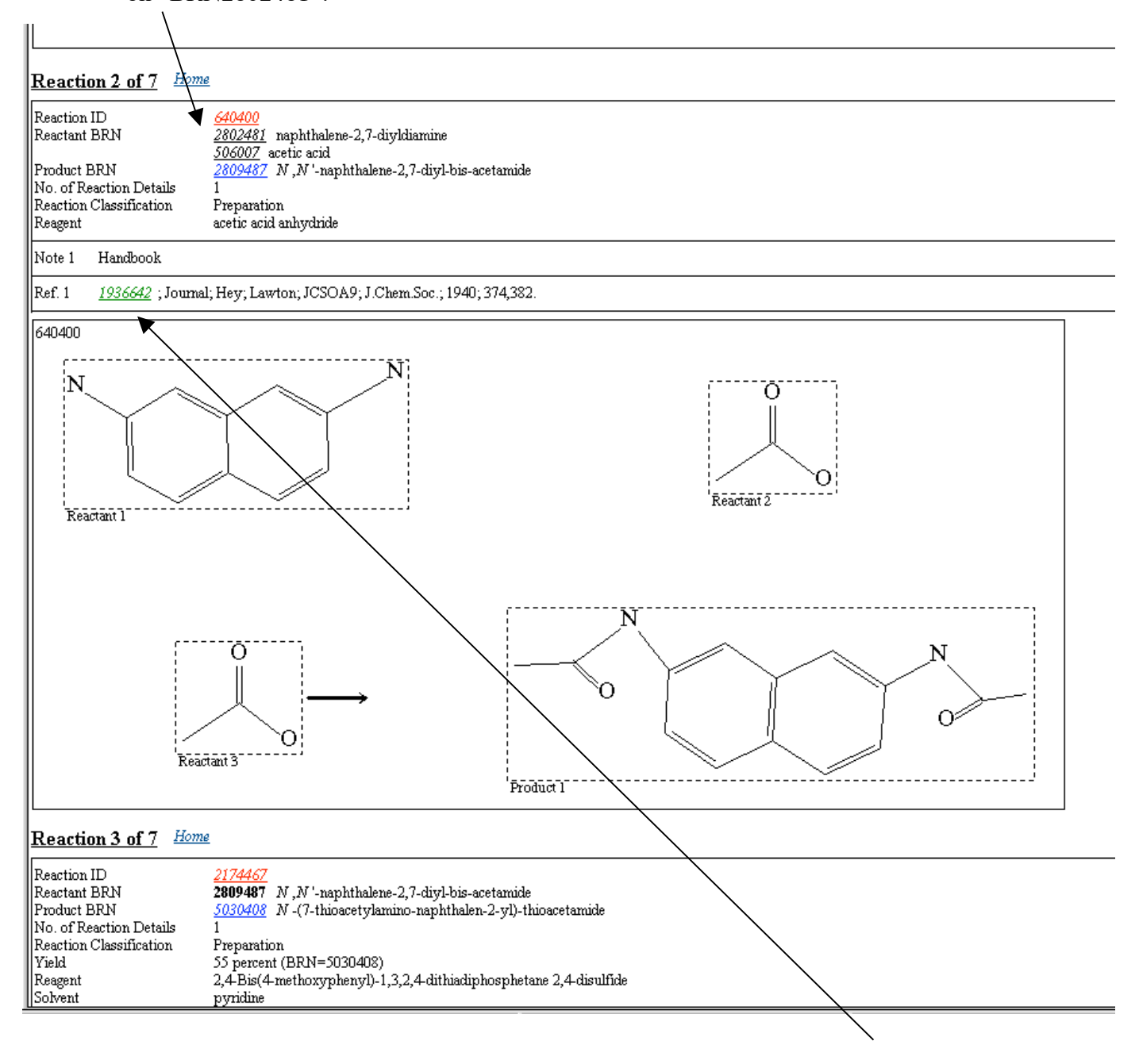

7. You can also link directly to the cited paper. For example, click on the link for Ref 1 in reaction 2:

8. This links us to a 1940 paper in J. Chem. Soc. by Hey and Lawton. By scrolling down, we Can get information and links to every substance in the paper. We can also get details of every Reaction in the paper.

| Citation Number                                                                                                    |                                                                                                    |                                               |                                                                                                    |                                                                                                    |           |
|----------------------------------------------------------------------------------------------------|----------------------------------------------------------------------------------------------------|-----------------------------------------------|----------------------------------------------------------------------------------------------------|----------------------------------------------------------------------------------------------------|-----------|
| Citation Number                                                                                                    | 1936642                                                                                                    |                                               |                                                                                                    |                                                                                                    |           |
| Field Availability Lis                                                                                                    | st 1-3 of 3 Home                                                                                                    |                                               |                                                                                                    |                                                                                                    |           |
| Code Field Name                                                                                                    |                                                                                                    | Occ.                                          |                                                                                                    |                                                                                                    |           |
| CIT Citation<br>IDE Substance<br>RX Reaction                                                                                                    |                                                                                                    | 1<br>81<br>86                                 |                                                                                                    |                                                                                                    |           |
| Citation Home                                                                                                    |                                                                                                    |                                               |                                                                                                    |                                                                                                    |           |
| Document Type<br>Authors<br>CODEN<br>Journal Title<br>Publication Year<br>Page                                                                                                    | Journal<br>Hey; Lawton<br>JCSOA9<br>J.Chem.Soc.<br>1940<br>374,382                                                                                      |                                               |                                                                                                    |                                                                                                    |           |
| Substance 1 of 81                                                                                                    | <u>łome</u>                                                                                                    |                                               |                                                                                                    |                                                                                                    |           |
| Beilstein Registry Number<br>Chemical Name<br>Autoname<br>Molecular Formula<br>Molecular Weight<br>Lawson Number<br>Compound Type<br>Constitution ID<br>Tautomer ID<br>Beilstein Reference<br>Entry Date | 300183<br>2,3-diphenyl-benzo J<br>2,3-diphenyl-benzo J<br>CaH1rN3<br>347.42<br>29621<br>heterocyclic<br>326179<br>375961<br>4-25-00-02768<br>1988/06/27 | ']quinoxalin-9-ylamir<br>]quinoxalin-9-ylamir |                                                                                                    | 1936642:BS0304AE hit 1                                                                                                    | of 1 D    |
| Update Date                                                                                                    | 1992/05/13                                                                                                    |                                               | Reaction 4 of 86 Home                                                                                                    |                                                                                                    |           |
| 300183                                                                                                    |                                                                                                    |                                               | Reaction ID 22   Reactant BRN 15   Product BRN 31   No. of Reaction Details 1   Reaction Classification Pr   Reagent aq                                              | 3799<br>63132 methyl-(7-phenyl-[2] naphthyl)-ether<br>65450 7-Phenyl-[2] naphthol<br>eparation<br>ueous HI<br>cial acetic acid                  |           |
| N                                                                                                    |                                                                                                    |                                               | Note 1 Handbook                                                                                                    |                                                                                                    |           |
| Substance 2 of 81                                                                                                    | tome                                                                                                    |                                               | 0                                                                                                    |                                                                                                    |           |
|                                                                                                    |                                                                                                    |                                               | Restart 1                                                                                                    |                                                                                                    | Protect 1 |
|                                                                                                    |                                                                                                    |                                               | reaction 5 of 86 riome                                                                                                    |                                                                                                    |           |
|                                                                                                    |                                                                                                    |                                               | Reaction ID     25       Reactant BRN     19       Product BRN     33       No. of Reaction Details     1       Reaction Classification     Pr       Reagent     gla | 9800<br>63132 methyl-(7-phenyl-[2]naphthyl)-ether<br>79339 methyl-(1-nitro-7-phenyl-[2]naphthyl)<br>eparation<br>cial acetic acid<br>ueous HNO3 | )-ether   |
|                                                                                                    |                                                                                                    |                                               | Note 1 Handbook                                                                                                    |                                                                                                    |           |
|                                                                                                    |                                                                                                    |                                               | 293800                                                                                                    |                                                                                                    |           |

9. Now, returning to the original search, we should look at the field availability list. In addition to Reaction information, we can find out the melting point and crystal structure data for this substance. For Many substances, even more fields are available, such as NMR data, IR, solubility, etc. This is extremely Useful if you need to find (for e.g.) the 13C NMR data for a specific compound.

| <u>Substar</u>                                                                                                    | nce                                                                                                    |                                                                                                    |                                                           |                            |
|----------------------------------------------------------------------------------------------------|----------------------------------------------------------------------------------------------------|----------------------------------------------------------------------------------------------------|-----------------------------------------------------------|----------------------------|
| Beilstein I<br>Beilstein I<br>CAS Regi<br>Chemical<br>Autonam<br>Moleculai<br>Lawson N<br>Compoun<br>Constitut<br>Tautomer<br>Beilstein I<br>Entry Da<br>Update D | Registry Number<br>Preferred RN<br>stry Number<br>Name<br>e<br>r Formula<br>r Weight<br>Jumber<br>d Type<br>ion ID<br>rID<br>Reference<br>te<br>late | $\begin{array}{r} \underline{2809487}\\ 81955-88-6\\ 81955-88-6\\ N,N'-naphthalene-2\\ N-(7-acetylamino-na\\ C_{14}H_{14}N_{2}O_{2}\\ 242.28\\ 14582, 1155\\ isocyclic\\ 2577180\\ 2754414\\ 2-13-00-00086, 3-13\\ 1989/07/11\\ 1997/02/03\\ \end{array}$ | ,7-diyl-bis-acetaı<br>phthalen-2-yl)-a<br>-00-00404, 5-13 | nide<br>cetamide<br>, 6-13 |
| Field A                                                                                                    | vailability Lis                                                                                                    | t 1-3 of 3 <i>Home</i>                                                                                                    |                                                           |                            |
| Code                                                                                                    | Field Name                                                                                                    |                                                                                                    | Occ.                                                      |                            |
| <u>RX</u><br>CPD<br>MP                                                                                                    | Reaction<br>Crystal Property :<br>Melting Point                                                                                                    | Description                                                                                                    | 7<br>1<br>2                                               |                            |

10. Try it: Link to the MP data above

You should see the following;

| VALUE (MP)<br>C                                                                                                    |                    | Solvent (.SOL)         | Note   | Ref.   |  |
|----------------------------------------------------------------------------------------------------|--------------------|------------------------|--------|--------|--|
| 264 - 265<br>261                                                                                                    | i                  | H2O<br>aq. acetic acid | 1<br>2 | 1<br>2 |  |
| Note 1<br>Note 2                                                                                                    | Handboo<br>Handboo | k<br>k                 |        |        |  |
| Ref. 1     815817     ; Journal; Leonard; Hyson; JACSAT; J.Amer.Chem.Soc.; 71; 1949; 1961, 1961       Ref. 2     1546308     ; Journal; Windaus; CHBEAM; Chem.Ber.; 57; 1924; 1738. |                    |                        |        |        |  |